Thank you for registering for VeDA's second annual virtual conference, Life Rebalanced Live (LRL).

When you open your first welcome email, you can:

- Download mobile app; and/or
- Open Desktop app

## **Download Mobile App**

After you download the Whova app on your mobile device. Select "Sign Up/Sign In."

If it is your first time attending an event on Whova, you will need to create a Whova account in addition to the conference registration that you already submitted.

## Make sure to use the same email you used to register for the conference while creating your Whova account.

Once you are logged in to your Whova account you will be taken to the conference homepage.

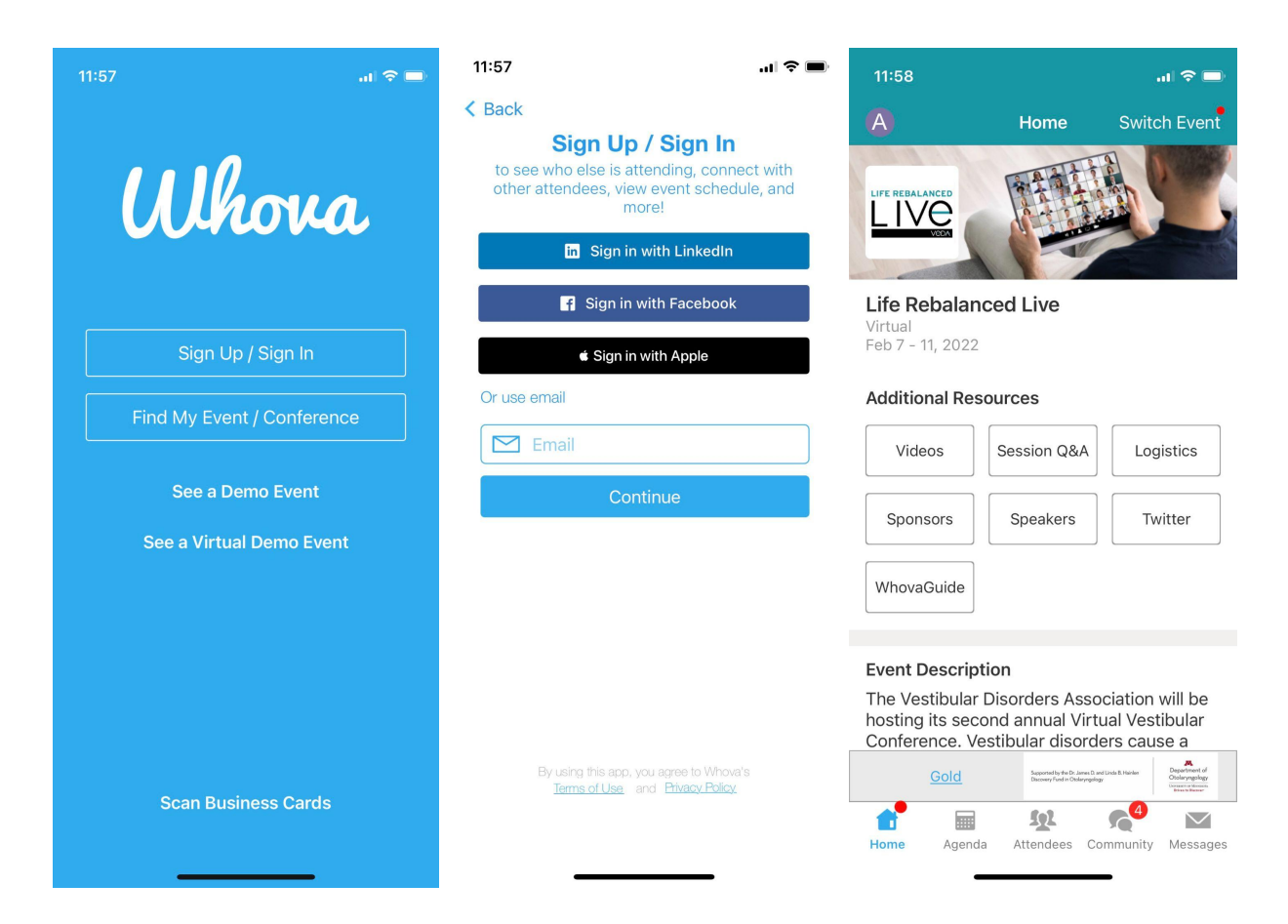

## **Open Desktop App**

If you select Open Desktop App you will be directed to the screen below.

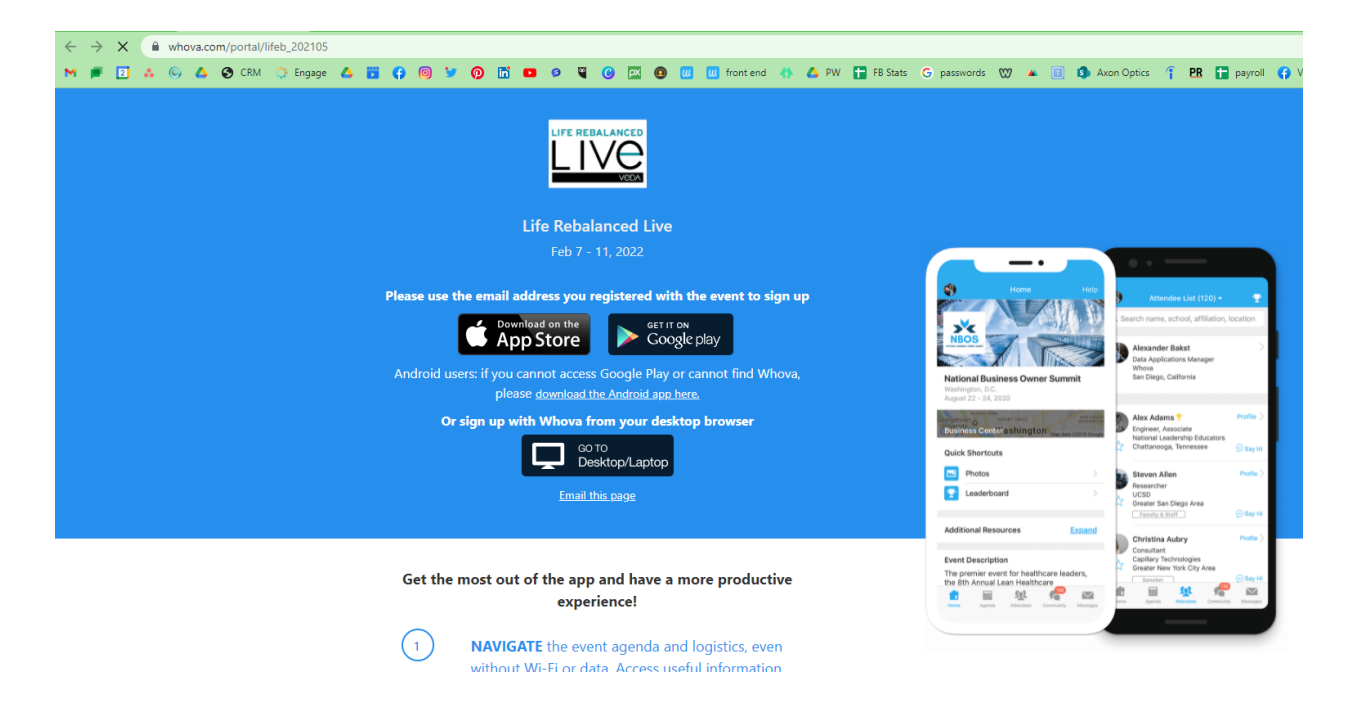

Click on "Go to Desktop/Laptop" to be directed to the <u>LRL conference main page</u> login on Whova, the conference platform:

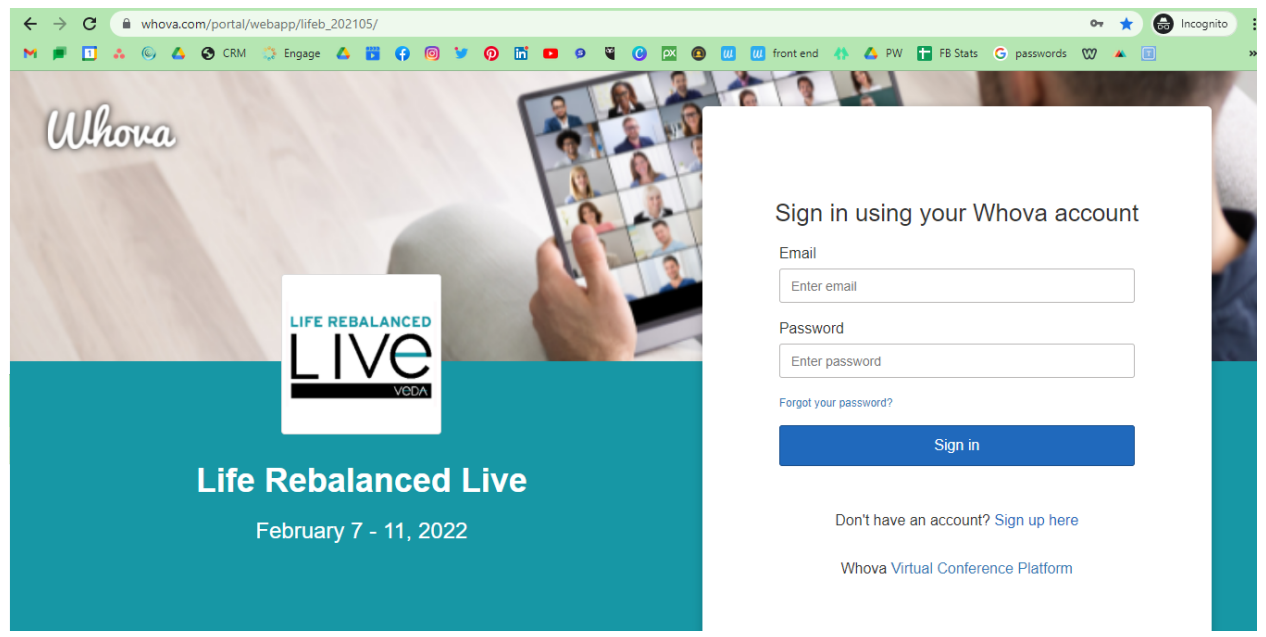

If it is your first time attending an event on Whova, you will need to create a Whova account in addition to the conference registration that you already submitted. To create your Whova account select "Sign up here," in smaller print below the rectangular blue Sign in button.

## Make sure to use the same email you used to register for the conference while creating your Whova account.

If you already have a Whova account, enter your login credentials. Once you are logged in you will be brought to the main LRL conference homepage:

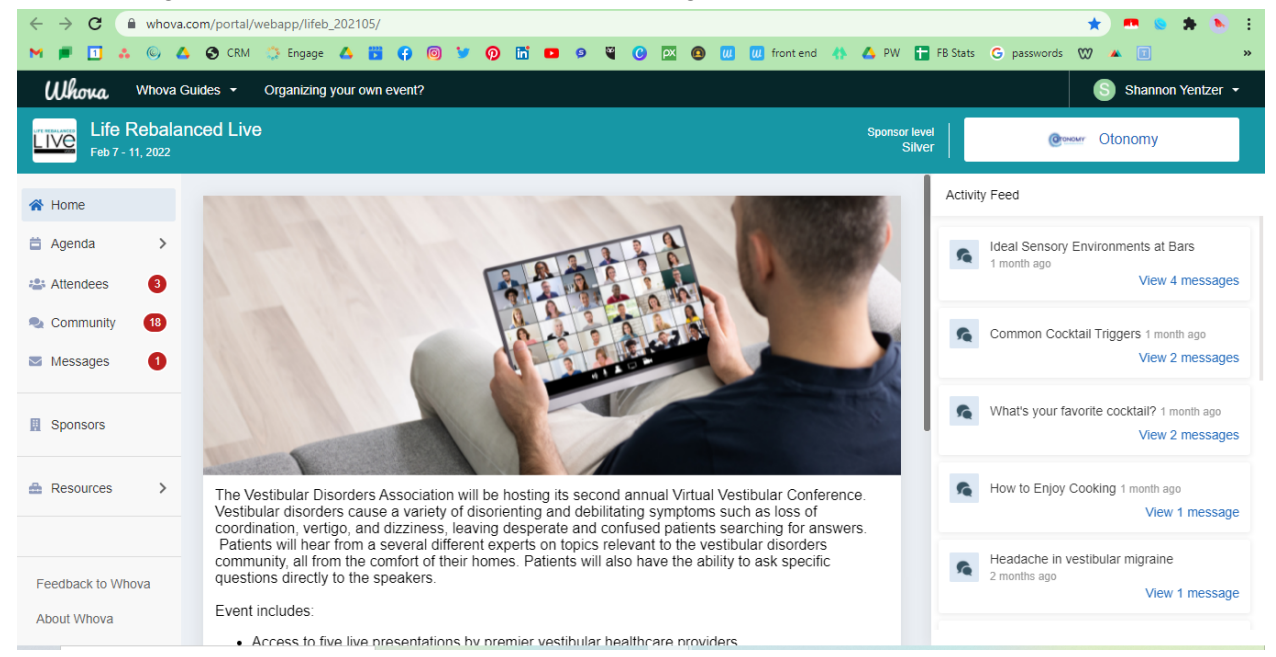

Pro Tip: Bookmark this page after you log in, so you can access it easily.

Now you can get started viewing the agenda and participating in the Community Board. Stay tuned for more tips to make the most of your LRL experience.

Contact info@vestibular.org if you have any further questions.